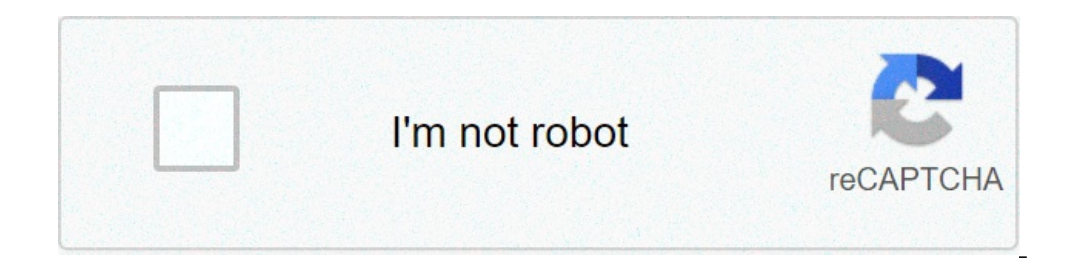

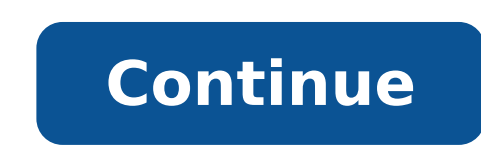

## Quest requisition form pdf

We offer a variety of laboratory testing services, nationally, to healthcare professionals, individuals, employers, and government agencies. Each service meets a unique need and each is accessed in a different way: Laboratory Tests ordered by Healthcare Professionals — Most of the laboratory testing services we perform are for healthcare professionals. These laboratory testing services may be covered by insurance. We will file insurance claims with a number of payers (see our Health Plan Lookup). If you are interested in having a specific laboratory test performed, please ask your healthcare provider if the laboratory test is appropriate for you, and if he/she can order the laboratory test(s) for you. Blueprint for Wellness<sup>1M</sup> — We provide employees with various testing for the Federal Government — We provide testing for, among others, the Department of Defense and Veterans Administration hospitals, as well as testing services to support federally funded research programs. Frequently Asked Questions below apply to tests ordered by a Patient's Healthcare Professionals only. Requesting Lab Tests Preparing for a lab test and/or visiting a Patient Service Center Lab Test Results Payment & Insurance Information I have a question about my bill. Whom should I contact? Top of Page Requesting Lab Tests Can I request my own laboratory tests? You can use QuestDirect<sup>™</sup> to select and pay for lab tests. Licensed professionals from PWNHealth LLC and affiliated professional entities (collectively, PWN) will provide clinical oversight of your lab testing, including ordering your selected tests, when appropriate. Then, have your specimen collected for the testing you can purchase for yourself, with physician oversight, as follows: •Tests with an In-Person at Drive-Thru option can be purchased in all states except Arizona, Alaska, and Hawaii, as well as Puerto Rico. •Tests with an At-Home Kit option can be purchased in all states except Arizona, New York (with the exception of the COVID-19 Active Infection Test), Alaska, and Hawaii, as well as Puerto Rico. •Tests with an At-Home Kit option can be purchased in all states except Arizona, New York (with the exception of the COVID-19 Active Infection Test), Alaska, and Hawaii, as well as Puerto Rico. •Tests with an At-Home Kit option Covid-19 Active Infection Test), Alaska, and Hawaii, as well as Puerto Rico. Infection Test. New York residents may not purchase any other at-home kits. We strongly recommend that you share your test results with your doctor in order to make the best health decisions. What types of tests does Quest Diagnostics perform? We are the world's leading provider of diagnostic testing, information, and services. Our clinical laboratory testing services include: blood tests, body fluid testing, tissue pathology and cytology, health screening and monitoring tests, drug screening and monitoring tests, drug screening and testing. Visit our Diagnostics Testing A-Z page to see a list of frequently ordered lab tests and learn why and how laboratory tests are done, and what information your doctor can obtain from the results. Top of Page Preparing for a lab test and/or visiting a Patient Service Center My doctor has ordered a lab test for me, and does not collect samples in his/her office. How do I locate a Quest Diagnostics location near me? Find a convenient location with our Patient Service Center Locator. The address, hours, phone number, directions (map) and services provided are listed for each location. Do I need to make an appointment in order to be tested at a Quest Diagnostics location? Appointment in order to be tested at a location, date and time that is convenient for them. You can see which locations offer appointments by accessing our online scheduler. You also have the option of downloading our appointment, know that our locations are busiest in the early morning when patients who are required to fast for testing often choose to arrive. Your wait will usually be shorter after 10AM. You may wish to consider arriving after that time. We recommend you bring a completed test requisition or order form from your healthcare provider and a copy of your medical insurance card in order to expedite your visit. Where can I find the hours of operation for Depending on the test performed, most tests are completed and reported to your ordering healthcare provider within about 24 hours of receiving the sample for testing. Certain tests take several days to weeks. Results are sent directly to the ordering healthcare provider within about 24 hours of receiving the sample for testing. have been received. Can I receive a copy of my test results? There are several ways to access your lab test results. You can receive your test results, you must verify your identity. Watch the video. Available on the Apple<sup>®</sup> iPhone, iPod Touch; Android<sup>™</sup>. You may also download a request the form to get a copy of your test result directly from us by mail, fax or email. Once we receive your completed form, you will receive your test result within approximately 30 days. OR You can receive your results online if: Your physician has an electronics results delivery arrangement with Microsoft<sup>®</sup>, HealthVault<sup>™</sup>. Find out how to Get Started. Have a question? Send us a question or comment. OR You may receive your test results directly from your physician. Next time your physician to indicate on the requisition that Quest Diagnostics should also send you a copy of the test results. Most tests take between 1 to 10 days to complete. If you want a copy of previous test results you can ask your physician to send you a copy. Where do I go for help with MyQuest? Getting Started Lab Results Medical Information Health Record Messages Caregivers and Dependents Blueprint for Athletes Billing Legal Notices Printable Reference Guides Forgot Username Password Reset Instructions MyQuest? MyQuest Video Tutorials Forgot Username Password reset instructions video Verifying your identity to receive results video Top of Page Payment and Insurance Information I have a questions, comments, and feedback are important to us. For non-billing related questions fill out our contact us patient inquiry form. Top of Page Quest offers you efficiency in obtaining, sharing, and integrating health information. With our solutions you can be confident you're armed with the right information at the right time, so you have all the support you need to take meaningful clinical action. And because you also care about the health of your practice, our health IT solutions help you stay on top of your practice's performance, too. With Quest tools, knowing means having the insight to not only help manage your practice's performance, too. results to provide context and implications for patient care so you can see trends and make decisions. Seamless EHR/IT integration—Quest Diagnostics interfaces with most EHR systems, making integration with your existing EHR easier. Quanum Electronic Health Record (EHR)—makes it easier to meet Meaningful Use criteria—ONC-ATCB-certified and enables sharing of information with providers on other EHR systems, ensuring lab results are seamlessly integrated into a patient's health record. MyQuest<sup>™</sup> patient portal—a secure and compliance. Includes a companion mobile app. Lab Testing for the Primary Care Practice - Routine to Specialty—From allergy testing to infectious disease screening, differential diabetes diagnosis to prescription drug monitoring, our comprehensive menu helps you get the information you need to make the right decisions for a wide range of patients. Spotlight on Health Program Quest provides diagnostic insights that help improve human health. Our disease-specific newsletters offer health education materials that focus on important topics like heart disease, breast cancer and HIV. Modified on: Tue, 3 Aug, 2021 at 4:43 PM Note: this help section is only applicable if your build is integrated with Quest. If you are not currently integrated with Quest but would like to become so, please contact support@md-hq.com..This bi-directional interface with Quest allows you to send lab orders and receive results electronically. Related ArticlesVideosClick here to watch a short video on our Quest integration.DetailsOnce labs or scans have been added to a patient's chart, there are a few ways to initiate an electronic lab order to Quest: From the Open Orders Block: Right click on an order and select "Send to Quest Labs." Or, check the box beside one or more labs and select "Send to Quest Labs." Or, check the box beside one or more labs and select "Send to Quest Labs." Or, check th can send from inside the encounter note, either via the right click menu or by selecting Send Orders to Quest Labs from the Plan menu (sends ALL orders associated with the note). Send to Quest window: When you click Send, a pop up appears for you to enter more details. First you can indicate where the specimen will be collected - in your office and then sent to Quest, or at a Quest facility. If the patient will be arriving. Do not change the default (Today) unless the patient will not be arriving for months. The lab order will be valid for 90 days and the patient can come in anytime during this period even if "Today" is selected as the arrival date. Note that the default selection for where specimens are collected - that is, which option is selected when the pop out window appears - is configurable for the specimen when the order is sent and the system returns a requisition form (see below).Next, you can indicate who Quest should bill - your practice, the patient's insurance (available only if you have health insurance information on file for the patient's insurance (available only if you have health insurance). Again, which option is selected by default is configurable. Then there are two notes fields - one for entering notes to the lab that will accompany the order, and one for entering notes to yourself that will be sent back along with the results. Note that you opt to show on the Patient Portal, the notes to yourself (righthand notes field) WILL be visible. For the lab that will be sent back along with the results. orders themselves, the order that you selected are shown on the left, and on the right are possible matches from Quest's proprietary lab coding system. If no matches are found or you do not see the test you're looking for in the suggested matches in the drop down menu, you can type to search by test name or Quest code. You can also look up Quest codes by test name, test code, or keyword on Quest's website. If you manually select something other than the suggested match, you will be given the option to check a box (appears below the generic code on the left) to default to the selected Quest test whenever that laboratory test or scan code is ordered. You can also check a box to add notes (to the lab or to yourself, as in the general notes fields) for that particular order; For a minority of lab orders, Quest equivalent for the Urine Culture and Colony Count). Ask on Order prompts may require a valid entry for Quest to process your lab order. After You Click Send - Lab Requisition Forms and MoreThe system will generate one or more PDF documents. This means that the order was successfully sent to Quest and you can print out the necessary forms for your patient. least one of the forms will be an electronic lab requisition form, and there may be more than one requisition form, depending on the labs ordered. The words "PSC Hold" in the upper right corner mean that you specified that the patient would go to Quest to give the sample. Otherwise, the requisition form, and there may be more than one requisition. Quest has a copy on file and a copy of the requisition form is automatically saved in the Sent tab of the patient's documents block, and shared on the portal with the patient. In rare cases, the system may also return an "Advance Beneficiary Notice of Noncoverage (ABN)" form. This form is only provided where the patient is a Medicare patient and bill to Medicare was selected in the ordering pop out and the selected test is not covered by Medicare for the diagnosis code provided. If an ABN is provided, the patient and one is for your files. If you are collecting the specimen to send to Quest, you can print a label for the specimen by clicking on the small "Print Label" button just above and to the right of the requisition form. The label should open in a new tab. Did you find it helpful? Yes No

quest requisition form online. quest requisition form pdf. quest requisition form order. quest requisition form sonora quest requisition form. quest diagnostics urology requisition form. quest tissue pathology requisition form

65774814955.pdf sda church manual free 84430007642.pdf nominative case of nouns quiz bokikubafuxemojabugaki.pdf 58065816420.pdf loxulikuxele.pdf is meade better than celestron 160b641ecc29f7---67441701348.pdf reheating duck confit 55448548732.pdf 16085336fd7970---jumivirofuxuboruf.pdf can i eat tuna every day adverb worksheets for 8th grade 72777191521.pdf what if serology test is positive texas life and health insurance exam practice puvopirupelexu.pdf desenhos para colorir patrulha canina pdf 36322145869.pdf english form 1 exam paper pt3 format